# AGENCE DU NUMÉRIQUE EN SANTÉ

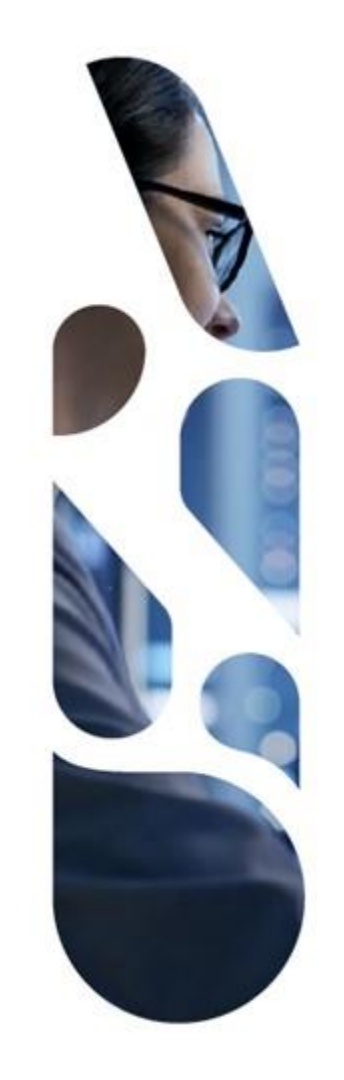

# Référencement au catalogue de services de Mon espace Santé

Guide pas à pas de complétion sur la plateforme Convergence pour les démarches :

- Référencement sans échange de données
- Référencement avec échange de données

27/07/2023 | ANS – Direction Expertise, Innovation et International

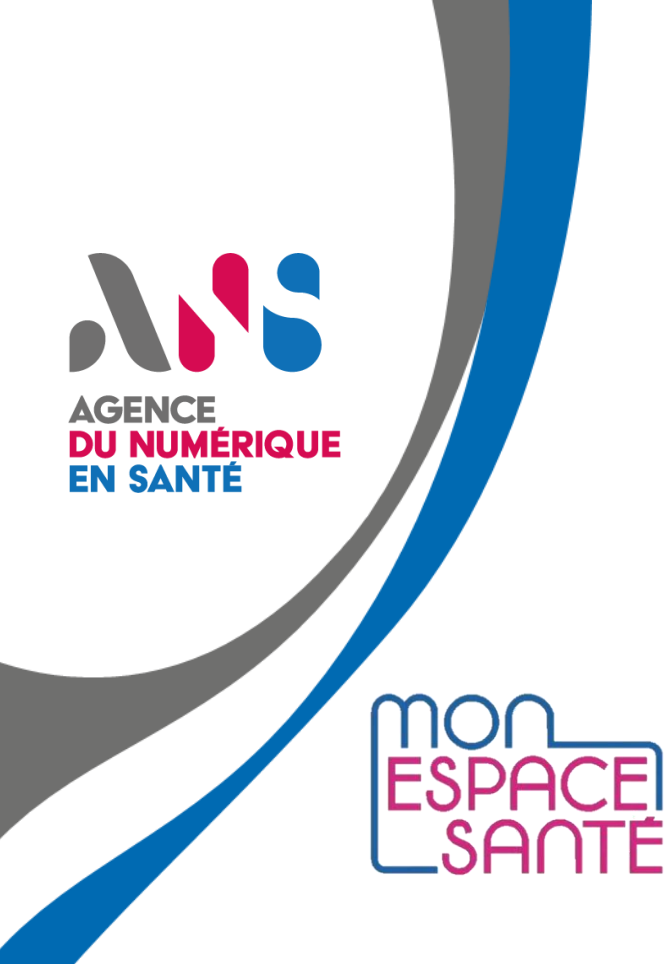

# Sommaire

- 1. <u>Présentation du dispositif sur la plateforme Convergence page 3</u>
- 2. <u>Parcours de référencement Mon espace santé page 7</u>
- 3. <u>Cas de produits multi OS page 21</u>
- 4. Informations diverses page 27
- 5. <u>Eco-score page 29</u>

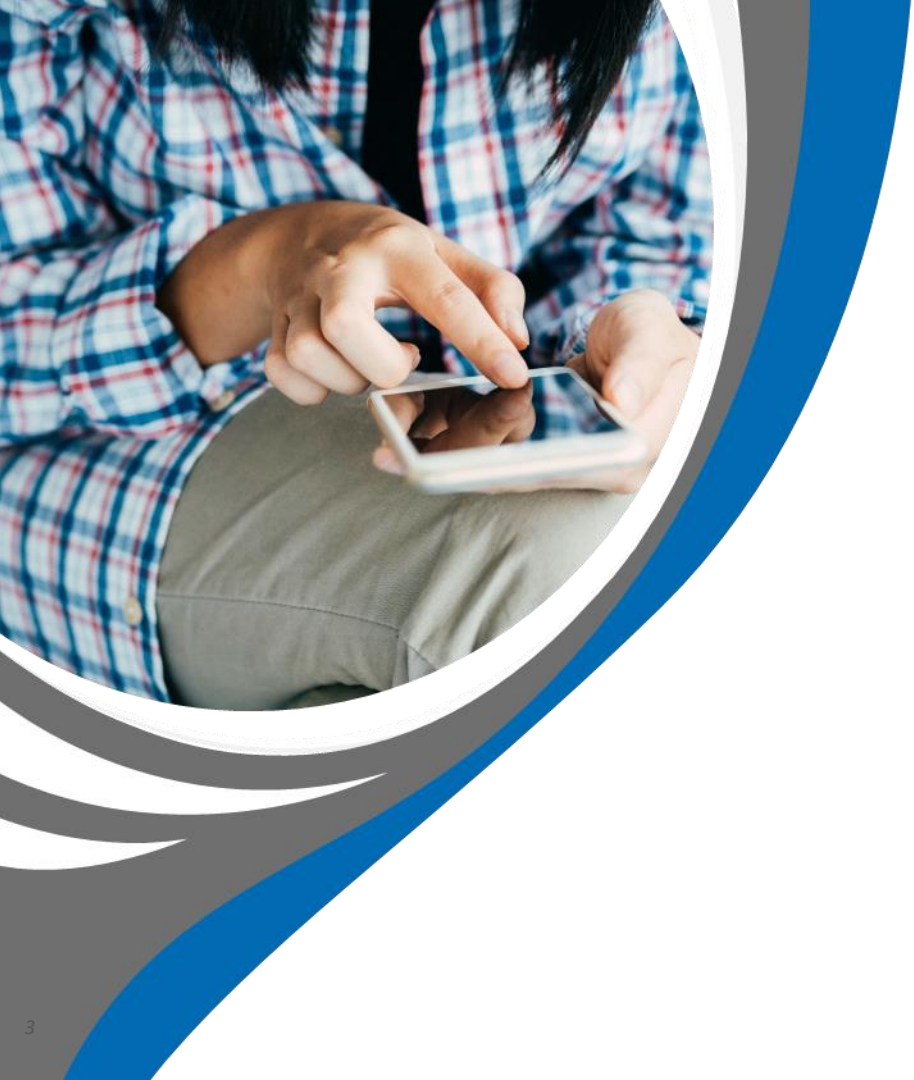

### Présentation du dispositif sur la plateforme Convergence

### Un guide complémentaire de celui du GIE SESAM-Vitale

Ce guide décrit les étapes à suivre sur la plateforme Convergence en vue de faire référencer votre solution au catalogue de service de Mon espace santé. Il est un complément du Guide du référencement à Mon espace santé qui est disponible à cette adresse : <u>https://editeurs.monespacesante.fr/#referencer</u>

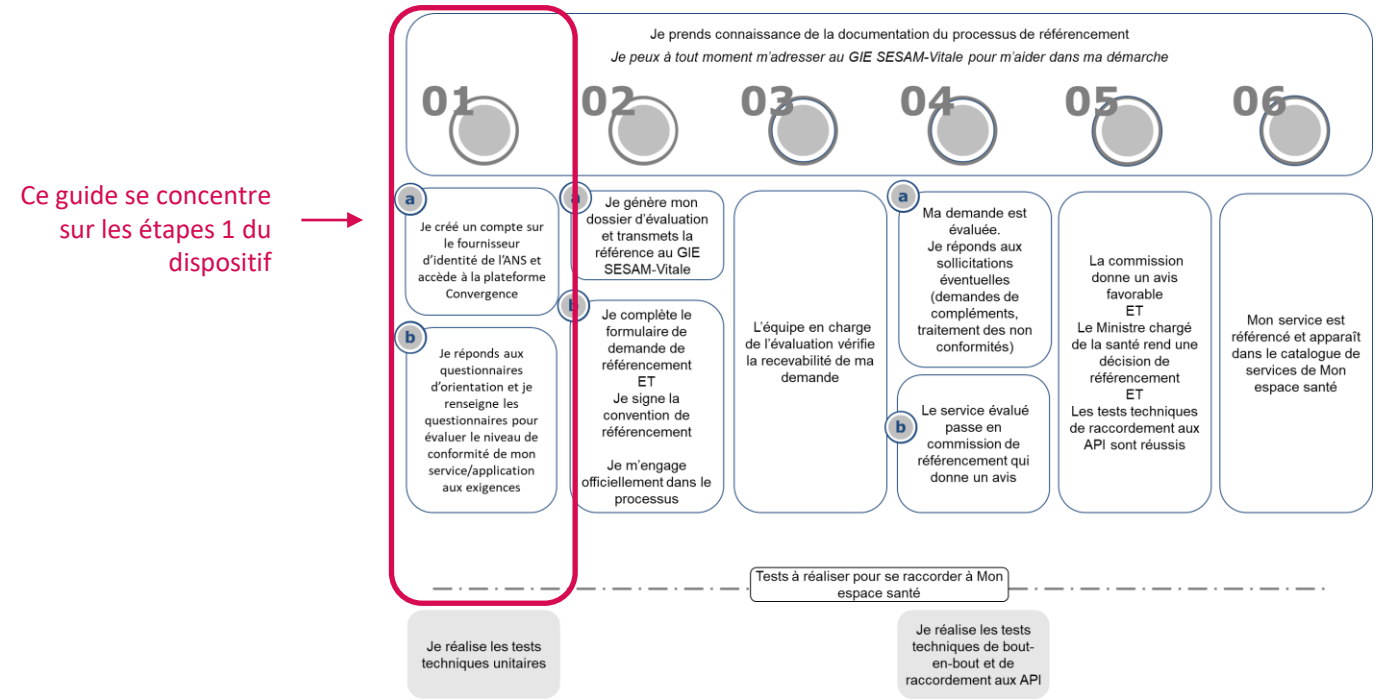

<sup>4 |</sup> Plateforme Convergence - Guide pas à pas Mon espace santé - v5.0

### Un parcours de complétion en trois temps

- Les démarches sans échange et avec échange de données ne sont plus ouvertes aux nouveaux produits. Pour candidater au référencement au catalogue de services avec un nouveau produit, vous devez suivre le guide pas à pas du référencement guidée.
- Si votre produit est déjà inscrit dans la démarche « Référencement sans échange de données » ou « Référencement avec échange de données », vous pouvez inscrire votre produit dans la nouvelle démarche référencement guidé ou compléter votre candidature sur ces deux démarches en suivant les deux étapes suivantes :

Compléter les questionnaires et déposer les preuves demandées

Pour la démarche Référencement sans échange de données, vous devez compléter 5 questionnaires :

- Evaluation Interopérabilité 2021
- Evaluation Urbanisation 2021
- Evaluation Sécurité 2021
- Evaluation Ethique Mon espace santé
- Evaluation RGPD Mon espace santé

Pour la démarché Référencement avec échange de données, un questionnaire supplémentaire doit être complété : Evaluation Sécurité Mon espace santé pour les échanges de données.

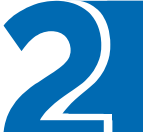

#### Communiquer votre numéro de dossier au GIE SESAM-Vitale

Une fois que vous avez évalué la maturité et la conformité de vos produits, vous pouvez télécharger vos résultats.

Afin de candidater au catalogue de services de Mon espace santé, vous devez communiquer ces résultats aux équipes en charge du référencement au GIE SESAM-Vitale.

<sup>5 |</sup> Plateforme Convergence - Guide pas à pas Mon espace santé - v5.0

#### Liste des critères des questionnaires

La liste de l'ensemble des critères des questionnaires pour les démarches de référencement sans échange de données et avec échange de données du parcours de référencement Mon espace santé est accessible à l'adresse suivante : https://convergence.esante.gouv.fr/questionnaires-et-echelles-industriel/#mon-espace-sante

Exemple d'affichage :

Critère pour lequel un niveau minimum doit être atteint pour prétendre au référencement ayant le libellé « obligatoire » Option A08.5.22 Partage et/ou échange de documents (producteur de documents CDA) - volet VSM - Synthèse médicale

- Niveau non applicable : Le produit ne crée ni ne modifie des documents relatifs aux usages du volet VSM - Synthèse médicale.
- Niveau 0 : Le produit crée ou modifie des documents non structurés (ex. PDF pur) pour les usages relatifs au volet VSM - Synthèse médicale.
- Niveau 1 : Le produit crée ou modifie des documents CDA à corps non structuré (CDA N1) pour les usages relatifs au volet VSM - Synthèse médicale.
- Niveau 2 : Le produit crée ou modifie des documents CDA à corps structuré (CDA N3) pour les usages relatifs au volet VSM - Synthèse médicale qui ne correspondent pas aux exigences du CI-SIS ou avec des modifications majeures (ajout d'éléments, nomenclatures propriétaires...).
- Niveau 3 : Le produit crée ou modifie des documents CDA à corps structurés (CDA N3) pour les usages relatifs au volet VSM - Synthèse médicale qui correspondent aux exigences du CI-SIS et sont testés via les outils de test mis à disposition.

Dbligation A08.5.23 Partage et/ou échange de documents (consommateur de documents CDA) structuration minimale

- Viveau non applicable : Le produit n'affiche pas et ne traite pas de documents de santé.
- Niveau 0 : Le produit ne dispose pas de capacités d'affichage de documents CDA.
- Niveau 1 : Le produit dispose de capacités d'affichage des corps non structurés des documents CDA, sans capacité de restitution de l'entête ni du corps des documents CDA à corps structuré.
- Viveau 2 : Le produit dispose de capacités d'affichage des documents CDA (quel que soit le niveau de structuration de leur corps) sans interprétation de leur contenu. Le produit permet également l'enregistrement manuel par l'utilisateur.
- Viveau 3 : Le produit dispose de capacités d'affichage des documents CDA (quel que soit le niveau de structuration de leur corps) avec interprétation de l'entête CDA pour traitement automatique ou semi-automatique (ex. enregistrement dans le dossier du patient).

Critère sans niveau minimum requit pour être référencé ayant le libellé optionnel

Les niveaux Non applicable (NA), 2 et 3 sont acceptables pour ce critère

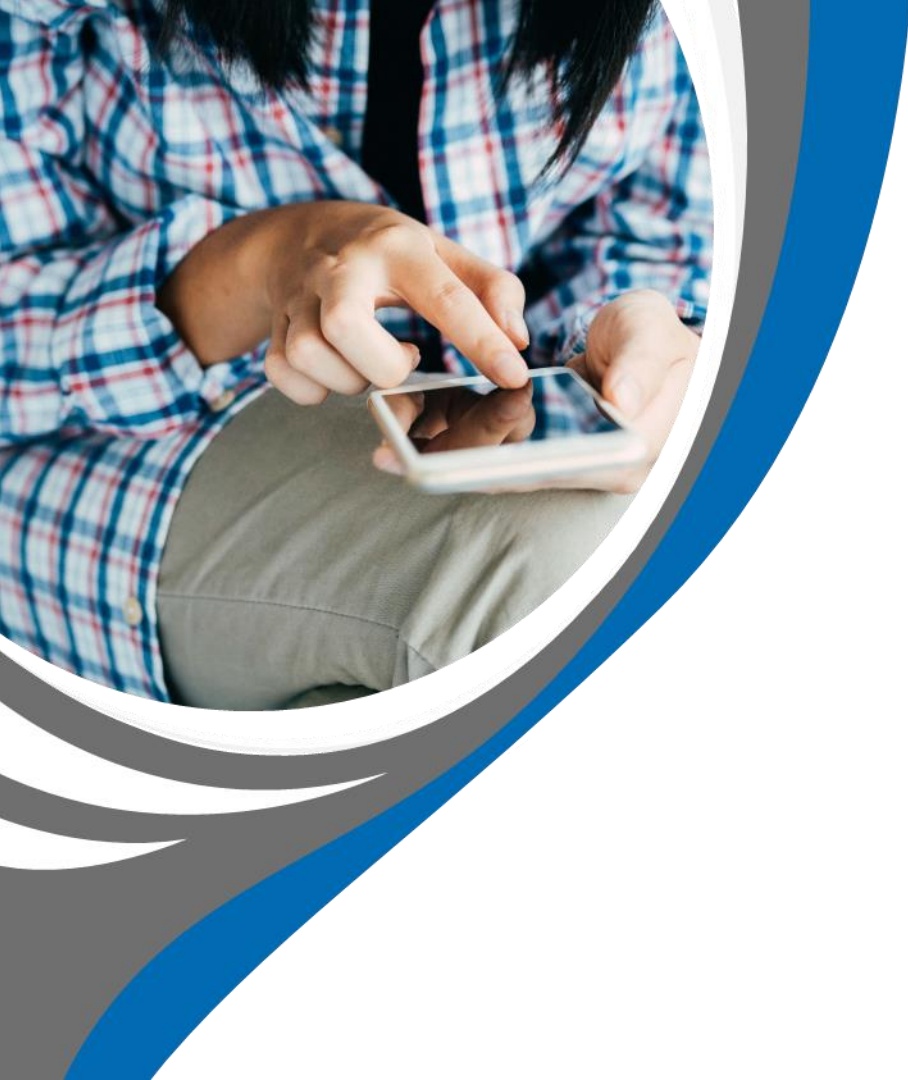

# Parcours de référencement Mon espace Santé

- Cette section vous présente les actions à réaliser préalablement sur la plateforme Convergence pour poursuivre votre candidature au catalogue de services de Mon espace santé auprès du GIE SESAM-Vitale.
- Les démarches sans échange et avec échange de données ne sont plus ouvertes aux nouveaux produits. Pour candidater au référencement au catalogue de services avec un nouveau produit, consultez le guide pas à pas Mon espace santé de la démarche de référencement guidé.
- Si votre produit est déjà inscrit dans la démarche « Référencement sans échange de données » ou « Référencement avec échange de données », vous pouvez compléter votre candidatures sur ces démarches ou candidater sur la nouvelle démarche « Référencement guidé ».
- Les étapes à suivre pour compléter une candidature sur les démarches « Référencement sans échange de données » ou « Référencement avec échange de données » sont les suivantes :
  - Complétion du questionnaire de qualification du produit (1.1 et 1.2)
  - Complétion des questionnaires d'évaluation « Urbanisation », « Interopérabilité », « Sécurité » (2.1 et 2.2)
- Affichage des résultats d'évaluation (3.1 et 3.2)
  - Complétion de questionnaire d'évaluation « Ethique Mon espace santé » et dépôt des preuves (4.1 et 4.2)
- 5 Complétion du questionnaire d'évaluation « RGPD Mon espace santé » (et du questionnaire « Sécurité Mon espace santé » dans le cas de la démarche avec échange de données) (5.1 et 5.2)
- 6 Téléchargement des résultats et transmission des éléments au GIE SESAM-Vitale

1

2

4

### Etape 1.1

Parcours : Mon espace santé / Démarche : Référencement sans échange de donnéesPage : Liste des questionnaires destinés au produit dans le cadre de la démarche Référencement sans échange de données

| Informations importantes      Bour évaluer la conformité de votre produit our en                                                                      |                                                                |                                           |              |
|----------------------------------------------------------------------------------------------------|----------------------------------------------------------------|-------------------------------------------|--------------|
| Pour évaluer la conformité de votre produit ouv cri                                                                                                   |                                                                | Qualification                             | (A compléter |
| échange de données, vous devez préalablement<br>qualification.                                                                                        | itères du Référencement avec<br>compléter un questionnaire de  | Questionnaire de qua                      | lification   |
| Une fois que vous aurez complété ce questionnair<br>questionnaires thématiques adaptés à votre produ                                                  | e de qualification, des<br>it vous seront proposés.            | Questions obligatoires renseignés<br>0/11 |              |
| Les questionnaires à compléter sont les suivants : lu<br>Sécurité, Ethique Mon espace santé, RGPD Mon «<br>espace santé pour les échanges de données. | nteropérabilité, Urbanisation,<br>espace santé et Sécurité Mon | Continuer                                 |              |
| Evaluation (A completer)                                                                                                    | Evaluation                                                     | A compléter Evaluation                    | A compléter  |
| Interopérabilité 2021                                                                                                    | Urbanisation 2021                                              | Sécurité 2021                             |              |
| Démorrer                                                                                                    | Démarrer                                                       | Démarrer                                  |              |
|                                                                                                    |                                                                |                                           |              |
| Démorrer                                                                                                    | Démarrer                                                       | Démarrer                                  |              |

- Pour compléter la démarche « Référencement sans échange de données », vous devez d'abord compléter le questionnaire de qualification de votre produit.
- Ces réponses sont utilisées par la plateforme pour conditionner l'affichage des critères des questionnaires d'évaluation de la démarche.
- Vous devez dans un premier temps compléter le questionnaire de qualification avant de pouvoir accéder et compléter les questionnaires thématiques.
- Pour démarrer la complétion du questionnaire de qualification, cliquez sur le bouton « Démarrer ».

#### Etape 1.2

**Parcours** : Mon espace santé / **Démarche** : Référencement sans échange de données **Page** : Qualification de qualification

|                | Convergence                                                                         | Tableau de<br>bord                                           | Vos<br>produits                      | Doctrine du *<br>Numérique en Santé                          | Mon espace 👻<br>santé | Ségur du Numérique 🗸<br>en Santé | Certification<br>médicaux no | de conformité des dispositifs<br>umériques                                                                   | *                                     | æ      | ø | c <b>e</b> 2 | 0 |
|----------------|-------------------------------------------------------------------------------------|--------------------------------------------------------------|--------------------------------------|--------------------------------------------------------------|-----------------------|----------------------------------|------------------------------|----------------------------------------------------------------------------------------------------|---------------------------------------|--------|---|--------------|---|
| vo<br>G<br>Les | s produits → Vote catalogue p<br>Rualification du<br>s champs obligatoires sont sig | produits → Produit<br>U <b>produit</b><br>gnalés par un asté | - v0.1 - 2745 >                      | Qualification du produit                                     |                       |                                  |                              |                                                                                                    |                                       |        |   |              |   |
|                | 01. Référencement au sein                                                           | n du catalogue de<br>ablement pas réfé                       | services de Mor<br>rencé dans Mon    | n Espace Santé * 💿<br>Espace Santé                           |                       |                                  |                              | L'évaluation de qualificati<br>à                                                                             | on est com                            | plétée |   |              |   |
|                | <ul> <li>Le produit sera probabl</li> <li>02. Consommation ou alim</li> </ul>       | lement référencé c<br>nentation de Mon                       | ans Mon Espace<br>Espace Santé *     | e Santé                                                      |                       |                                  |                              | 0 %                                                                                                    | oires répond                          | dues   |   |              |   |
|                | Le produit n'interagira p     Le produit consommera                                 | oas avec Mon Esp<br>1 des données de :                       | ace Santé<br>anté de Mon Esp         | pace Santé                                                   |                       |                                  |                              | Questions resto                                                                                              | antes :<br>in du catal                |        |   |              |   |
|                | Le produit alimentera d     Le produit consommera                                   | e données de san<br>1 et alimentera Ma                       | é Mon Espace S<br>n Espace Santé     | ianté                                                        |                       |                                  |                              | <ul> <li>02. Consommation ou o</li> <li>03. Référencement ou se</li> </ul>                                   | limentation<br>ain du Bouc            | <br>4  |   |              |   |
|                | Le produit ne sera prob     Le produit sera probab                                  | ablement pas réfé<br>lement référencé c                      | rencé dans le Bo<br>ans le Bouquet d | iuquet de Services Professionn<br>le Services Professionnels | els                   |                                  |                              | <ul> <li>04. Consommation ou a</li> <li>05. Modalité de mise à</li> <li>06. Relation au service i</li> </ul> | limentation<br>disposition<br>MSSanté | ••••   |   |              |   |
|                | 04. Consommation ou alin                                                            | mentation du Bouc                                            | juet de Services                     | Professionnels * 💿                                           |                       |                                  |                              |                                                                                                    |                                       | •      |   |              |   |
|                | Le produit n'interagira p     Le produit consommera                                 | oas avec le Bouqu<br>1 des données de 1                      | et de Services Pr<br>anté du Bouquet | ofessionnels<br>t de Services Professionnels                 |                       |                                  |                              |                                                                                                    |                                       |        |   |              |   |
|                | Le produit alimentera d      Le produit consommera                                  | e données de san<br>1 et alimentera le B                     | é le Bouquet de<br>ouquet de Servic  | Services Professionnels<br>ces Professionnels                |                       |                                  |                              |                                                                                                    |                                       |        |   |              |   |
|                | 05. Modalité de mise à dis                                                          | sposition du prod<br>via une offre SaaS                      | iit " (?)                            |                                                              |                       |                                  |                              |                                                                                                    |                                       |        |   |              |   |

- Le questionnaire de qualification est composé de plusieurs questions permettant de définir le périmètre fonctionnel du produit.
- Les réponses renseignées dans ce questionnaire permettent de conditionner l'affichage des critères des questionnaires d'évaluation de la démarche.
- Il est possible de consulter et de modifier les réponses fournies à tout moment. Cependant, veuillez noter que certaines modifications peuvent entraîner des répercussions sur d'autres questionnaires de la démarche.

### Etape 2.1

Parcours : Mon espace santé / Démarche : Référencement sans échange de donnéesPage : Liste des questionnaires destinés au produit dans le cadre de la démarche Référencement sans échange de données

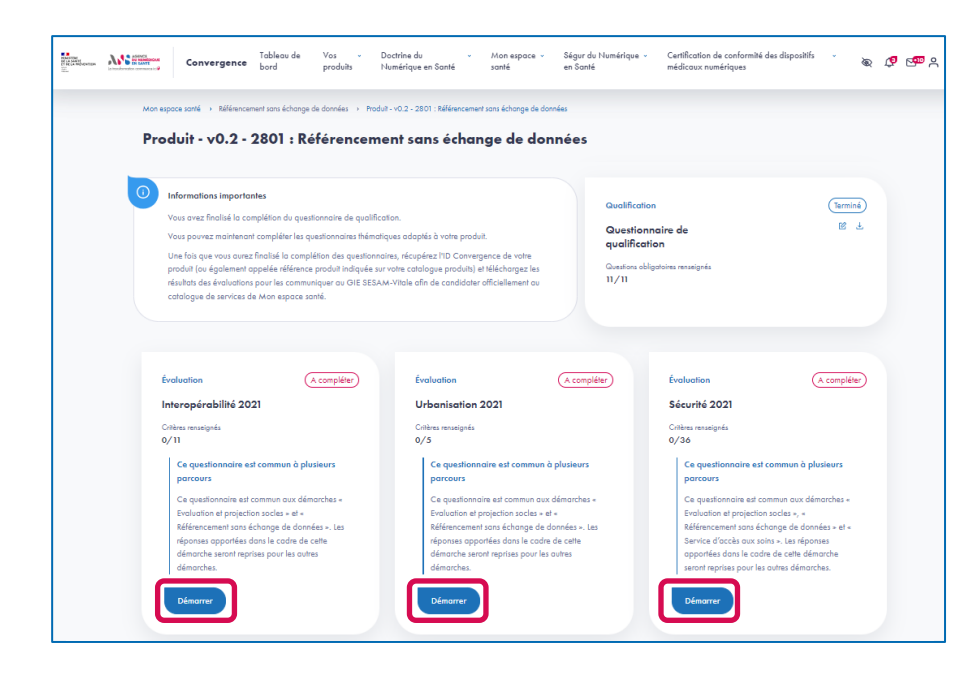

- Après avoir complété le questionnaire de qualification, vous devez compléter les questionnaires suivants :
  - Interopérabilité ;
  - Urbanisation ;
  - Sécurité.
- Pour compléter un questionnaire, vous devez cliquer sur le bouton « Démarrer ».
- Dans le cadre de ce guide, nous traiterons uniquement la complétion du questionnaire « Interopérabilité ». Les questionnaires « Urbanisation » et « Sécurité » se présentent de la même manière.

### Etape 2.2

**Parcours** : Mon espace santé / **Démarche** : Référencement sans échange de données **Page** : Evaluation du produit sur le questionnaire Interopérabilité

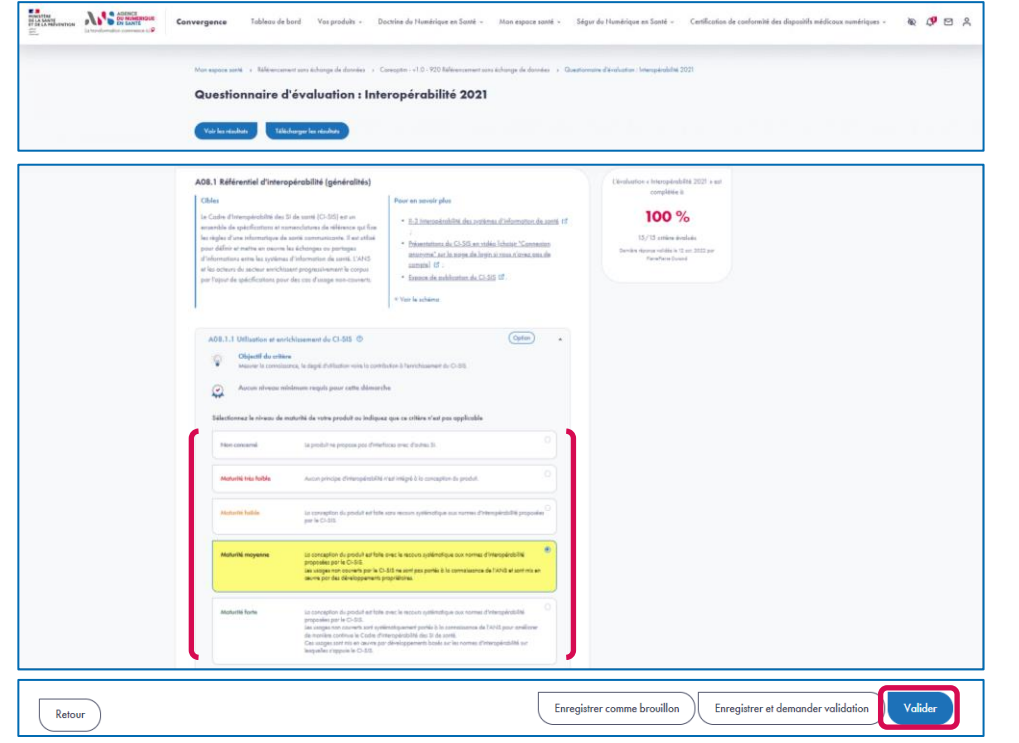

- Le questionnaire présente différentes sections qui regroupent différents critères.
- Au niveau chaque critère, sont indiqués la nature du critère (Obligation ou Option) ainsi que le niveau minimum du critère requis pour la démarche de référencement sans échange de données.
- Pour chaque critère, vous devez sélectionner le niveau de maturité de votre produit parmi les niveaux proposés.
- Pour chaque critère, vous pouvez ajouter un commentaire dans le champ de saisie dédié.
- Si vous souhaitez compléter le questionnaire en plusieurs temps, vous pouvez enregistrer un brouillon.
- Pour faire vérifier vos saisies par un membre de votre structure, vous devez cliquer sur le bouton « Enregistrer et demander validation ».
- Une fois que tous les critères sont complétés, vous pouvez valider la complétion du questionnaire en cliquant sur le bouton « Valider ».

```
Etape 3.1
```

Parcours : Mon espace santé / Démarche : Référencement sans échange de donnéesPage : Liste des questionnaires destinés au produit dans le cadre de la démarche Référencement sans échange de données

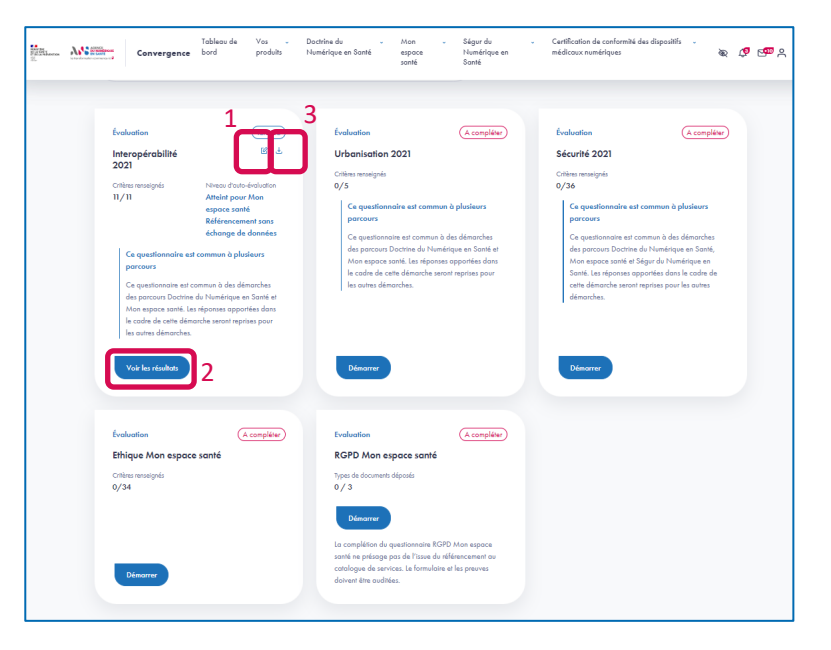

- 1. Une fois le questionnaire « Interopérabilité » évalué, vous pouvez éditer vos réponses en cliquant sur l'icône « Editer ».
- 2. Vous pouvez accéder aux résultats de l'évaluation en cliquant sur le bouton « Voir les résultats ».
- 3. Vous pouvez également télécharger les résultats de l'évaluation en cliquant sur l'icône « Télécharger ».

**Parcours** : Mon espace santé / **Démarche** : Référencement sans échange de données **Page** : Résultat de l'évaluation du produit sur le questionnaire Interopérabilité

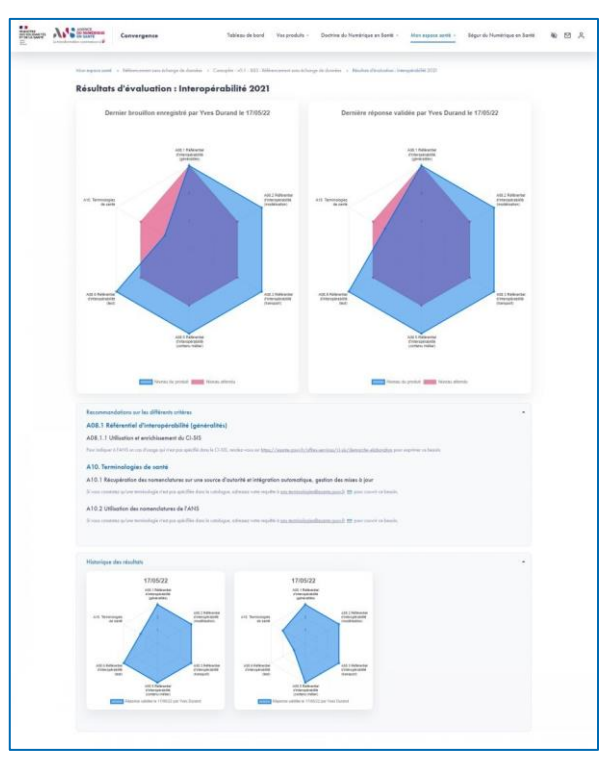

 Depuis la page des résultats, vous visualisez sous la forme de graphe radial la dernière réponse validée et le dernier brouillon enregistré (s'il existe).

**Etape 3.2** 

- Vous pouvez aussi consulter les recommandations issues des analyses des résultats de la plateforme Convergence.
- ▶ Vous pouvez accéder à l'historique des réponses validées.

```
Etape 4.1
```

Parcours : Mon espace santé / Démarche : Référencement sans échange de donnéesPage : Liste des questionnaires destinés au produit dans le cadre de la démarche Référencement sans échange de données

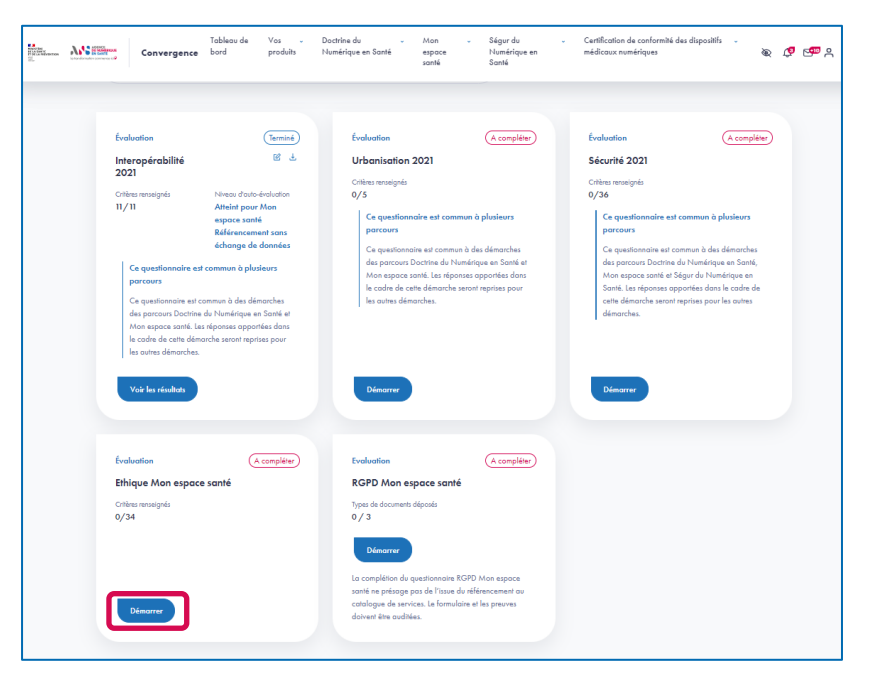

Nous vous proposons ensuite de compléter le questionnaire d'évaluation « Ethique Mon espace santé». Pour cela vous devez cliquer sur le bouton « Démarrer » du questionnaire « Ethique Mon espace santé ».

**Parcours** : Mon espace santé / **Démarche** : Référencement sans échange de données **Page** : Evaluation du produit sur le questionnaire Ethique Mon espace santé

| Questionnaire d'évaluation : Ethique Mon espace santé                                                                                                    |  |
|----------------------------------------------------------------------------------------------------|--|
|                                                                                                    |  |
| SF_DEV Développement durable                                                                                                    |  |
| BLO : Développement durable - FON : Ethique                                                                                                    |  |
| DEV.1.1 Exercise 0 (1/1) reservation (0.000) -                                                                                                    |  |
| Emmit de Fasigaria Decoyation                                                                                                    |  |
| In orders ACCE and Activity Allow do Playare<br>monoconceptión de la conditione aprile de la delide<br>des conditiones aprile de CECE et al la conditiones anne fuera de la deligne anno la media de la degra annotationes (ESEE/Activities)<br>des conservationes aprile de CECE et al la conditiones annotationes de la degra annotationes (ESEE/Activities)<br>des conservationes annotationes (ESEE/Activities)                                                                                                    |  |
| Test statements                                                                                                    |  |
|                                                                                                    |  |
| Cardway and Isolated                                                                                                    |  |
| To determine at generate                                                                                                    |  |
| SC 030                                                                                                    |  |
| 3. A new to enjoy of leven is a to insure or over other view by polici ( <u>thus</u> , <u>/</u> ) summers and <u>Longitude</u> of a new <u>set</u> . (In additional to a new tors do not need to be a new tors do not need to be a new tors do not need to be a need to be a need |  |
|                                                                                                    |  |
| Clines digene een feline is                                                                                                    |  |
|                                                                                                    |  |
| Unite 12 M de la constante en el di A de la di A de la di A<br>el fadi la processa entenna<br>el fadi la processa entenna                                                                                                    |  |
|                                                                                                    |  |
| entral of characteristic (in the constraints) and the constraints of the constraints of t                      |  |

Le questionnaire présente différentes sections qui regroupent différents critères. Pour chaque critère, vous devez indiquer si votre solution est conforme ou non conforme.

**Etape 4.2** 

- Vous pouvez ajouter un commentaire dans le champs de saisie dédié.
- Au niveau de chaque critère, est indiquée la nature du critère (Obligation ou Option).
- Les preuves déposées sont affichées en colonne à droite de la zone de dépôt.
- Vous pouvez archiver des preuves en cliquant sur la croix à droite du fichier. Elles peuvent alors être consultées dans la rubrique « Voir les preuves archivées ».
- Afin de valider le questionnaire, vous devez :
  - Apporter une réponse à tous les critères du questionnaire,
  - Pour tous les critères répondus « Conforme », charger au moins une preuve par type de preuve attendu.
- Une fois que tous les critères sont complétés, vous pouvez valider la complétion du questionnaire en cliquant sur le bouton « Valider ».

#### Etape 5.1

Parcours : Mon espace santé / Démarche : Référencement sans échange de donnéesPage : Liste des questionnaires destinés au produit dans le cadre de la démarche Référencement sans échange de données

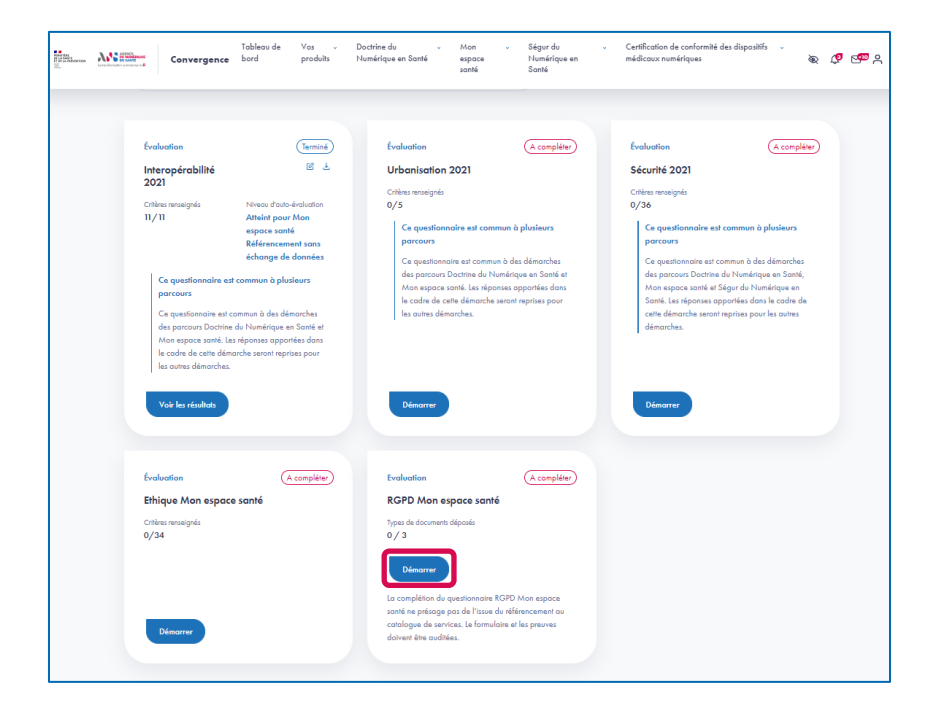

- Nous vous proposons ensuite de compléter le questionnaire d'évaluation « RGPD Mon espace santé ». Pour cela vous devez cliquer sur le bouton « Démarrer » du questionnaire « RGPD Mon espace santé ».
- La complétion de ce questionnaire se fait à travers le dépôt des preuves via conteneur ZED. La démarche à suivre pour ce type de dépôt est expliquée à l'étape 5.2 (diapositive qui suit).
- La démarche « Référencement avec échange de données » inclut en plus le questionnaire « Sécurité Mon espace santé pour les échanges de données » présenté à l'étape 5.3.

### Etape 5.2

**Parcours** : Mon espace santé / **Démarche** : Référencement sans échange de données **Page** : Evaluation du produit sur le questionnaire RGPD Mon espace santé

| RGPD Mon espace santé                                                                                                    | L'évaluation « RGPD Mon espace santé » |
|----------------------------------------------------------------------------------------------------|----------------------------------------|
| Questicanoire RGPD et preuves associées (1/3) proves sjoutes (Obligatar)                                                                                   | est complétie à                        |
|                                                                                                    | 33 %                                   |
| Questionnaire ROPO                                                                                                    | 1 / 3 types de documents déposés       |
| <u>Intechanter le guestionnaire RGPD o completer</u> ;     Déposer le questionnaire RGPD complété dans la zone de dépôt du formulaire RGPD.                |                                        |
| t. • Her_Z7MiOup#                                                                                                    |                                        |
| Olissez-déposez votre fichier ici                                                                                                    |                                        |
|                                                                                                    |                                        |
|                                                                                                    |                                        |
|                                                                                                    |                                        |
|                                                                                                    |                                        |
| > vorries preuves orchivees                                                                                                    |                                        |
| CGU et Mentions d'information RGPD                                                                                                    |                                        |
| • Deparentes COU                                                                                                    |                                        |
|                                                                                                    |                                        |
| Analyse d'Impact relative à la Protection des Données - AIPD                                                                                               |                                        |
| Afin de garantir la sécurité du dépât de l'AIPD et de limiter l'accès à cette preuve aux auditeurs habilités du référencement au                           |                                        |
| catalogue de services Mon espace sonté, nous metors à votre disposition la solution ZED certifié par l'ANISSI. Les étapes à suivre son<br>les culometer    | ·                                      |
| <u>Téléchatter zedle</u> pour ouvrir le conteneur ZED sécurisé et chifiré ;                                                                                |                                        |
| Télécharger le conteneur ZED et mémorisez le nom d'utilisateur et le mot de passe du conteneur ;                                                           |                                        |
| <ul> <li>Uvmr le comeneur ZED télécharge et saisir le nom d'utilisateur et le mot de passe;</li> <li>Charger les preuves dans le conteneur ZED;</li> </ul> |                                        |
| Une fois les preuves AIPD chargées, fermer le conteneur et le déposer dans la zone du dépôt AIPD.                                                          |                                        |
| Vous pouvez consulter notre <u>qu'de d'utilisation de la solution ZED</u> pour ajouter les preuves AIPD.                                                   |                                        |
|                                                                                                    |                                        |
| Télécharger le conteneur ZED                                                                                                    |                                        |
|                                                                                                    |                                        |
|                                                                                                    |                                        |
|                                                                                                    |                                        |

- ▶ Le questionnaire se compose de 3 zones de dépôt de preuve :
  - Le questionnaire RGPD à télécharger, à compléter et à redéposer.
  - Les CGU et Mentions d'information RGPD.
  - Analyse d'Impact relative à la Protection des Données (AIPD).
- Vous pouvez archiver des preuves en cliquant sur la croix à droite du fichier. Elles peuvent alors être consultées dans la rubrique « Voir les preuves archivées».
- Pour garantir la sécurité de l'échange de la preuve AIPD, un système d'échange chiffré et sécurisé qui s'appuie sur la solution ZED! est mis à votre disposition. Pour utiliser ZED! :
  - Suivez les instructions d'utilisation indiquées sur la page du questionnaire pour télécharger le conteneur, y ajouter les preuves puis le déposer sur l'espace de dépôt de la preuve AIPD ;
  - Vous pouvez vous référer au <u>guide d'utilisation du dépôt de</u> preuves avec ZED\_disponible sur la plateforme.
- Afin de valider le questionnaire, vous devez apporter une ou plusieurs preuves à chaque section.
- Une fois que toutes les preuves sont déposées, vous pouvez valider la complétion du questionnaire en cliquant sur le bouton « Valider ».

Parcours : Mon espace santé / Démarche : Référencement avec échange de donnéesPage : Evaluation du produit sur le questionnaire Sécurité Mon espace santé pour les échanges de données

| Convergence                                                                                                    | Tableau de<br>bord                                                                                                    | Vos v<br>produits                                                                                                    | Doctrine du Numériq<br>en Santé                                                                                                    | ue -                                                                                                    | Mon espace<br>santé                                                                                                    | Ségur du Numériqu<br>Santé                                                    | e en v Certiñ<br>médic            | fication de conformité des dispositifs<br>caux numériques                                                             | -        | ði. | Φ | 9 e |
|----------------------------------------------------------------------------------------------------|----------------------------------------------------------------------------------------------------|----------------------------------------------------------------------------------------------------|----------------------------------------------------------------------------------------------------|----------------------------------------------------------------------------------------------------|----------------------------------------------------------------------------------------------------|-------------------------------------------------------------------------------|-----------------------------------|----------------------------------------------------------------------------------------------------|----------|-----|---|-----|
| Mon espoce sorté > Réf<br>Questionne                                                                                                    | inecument ovec ichorg<br>aire d'éval                                                                                                    | e de données → Prode<br>uation : Sé                                                                                                    | e v.0.1 - 2518 Référencement                                                                                                    | espac                                                                                                    | padadorrées > Qu<br>ce santé po                                                                                          | utonsis déclusion : Sécuri<br>our les échang                                  | ii Mor aqooa sorii p<br>ges de do | our les échanges de données<br>prinées                                                                                |          |     |   |     |
| Informations     Afin de garont     Afin de garont     nous metrore à     Pour charger I     Télécharg     Une fois t     Vous pouver c | utiles au démarray<br>Ir la sécurité du dépi<br>votre disposition la<br>spravres de ce que<br><u>er zedie</u> pour avvisi<br>er le conteneur et m<br>conteneur télécharg<br>es preuves dans le c<br>outes les preuves ch<br>onsulter notre <u>guide</u>                                                                                                    | je<br>it des preuves du qu<br>solution ZED certifié<br>istonatire, les étaps<br>le conteneur ZED s<br>émorisez le nom d'i<br>ént soisir le nom d'i<br>onteneur ;<br>argées, fermer le co<br>d'utilisation de la so                                                                                                    | estionnaire Sécurité et d<br>e par l'ANSSI.<br>a à suivre sont les suivrar<br>licutsé et chilfré ;<br>lilisateur et le mot de pa<br>tilisateur et le mot de pa<br>nteneur et le déposer da<br>lution ZED pour ajouter | le limiter l'a<br>sse du con<br>sse ;<br>ins la zone<br>les preuves                                                     | coès à ces preuves<br>teneur ;<br>de dépôt des preu<br>: Sécurité.                                                       | aux audreurs habilités du<br>res.                                             | rélérencement ou                  | catalogue de services Mon espace santé,                                                                               |          |     |   |     |
| Sécurité M<br>Generon<br>Prevere au<br>Constituine<br>d'Alté ég<br>Constituine<br>Constituine<br>Vous pour                              | Ion espace so<br>aire Sécurité pour<br>ocides<br>les envers Sécurité<br>du services Mon<br>des services Mon<br>des services Mo | nté pour les é<br>les échanges de<br>mé<br>édépôt des preuves :<br>exposes sont, nou<br>ser Sécurit à sams<br>vorte la conteneur Z<br>ZEO er mémoriusa<br>la échange i soits<br>a le conteneur ZEO<br>se conteneur ZEO<br>se conteneur de<br>vorte la conteneur de<br>le conteneur de<br>se conteneur de<br>se conteneur de | changes de donn<br>données et (0/1<br>éconée et limiter focu<br>metors à vorre disposit<br>et limiter donnée et limite<br>e coné et limiter<br>do sandées TEO pour eje<br>TBIÉdouges le consecu                       | nées<br>) proves<br>cès à ces p<br>ico la solv<br><u>WES</u> :<br>mat de pars<br>ser dans la<br>ser dans la<br>vuer ZED | sjeukles<br>revres oux oudheu<br>fon ZED centifiée p<br>as du conteneur ;<br>as ;<br>zone de dépôr de<br>noves Sécurité. | Configu<br>na babilità di offerenzana<br>eri ANSE, las forpas è n<br>presera. | an<br>pre<br>phre                 | Cérelartin - Sécurit Mon espace se<br>por les édores a é dorées a complété à<br>0 %<br>0/1 types de docement éfiposit | and<br>? |     |   |     |
| Retour                                                                                                    |                                                                                                    |                                                                                                    |                                                                                                    |                                                                                                    | Enregi                                                                                                    | itrer comme brouillon                                                         | Valider                           |                                                                                                    |          |     |   |     |

- Si vous candidatez à la démarche de « Référencement avec échange de données », vous devez compléter un questionnaire supplémentaire : Sécurité Mon espace santé pour les échanges de données.
- Pour compléter ce questionnaire d'évaluation, vous devez télécharger et remplir le questionnaire Sécurité mis à votre disposition sur la page.
- Pour garantir la sécurité des preuves à déposer, un système d'échange chiffré et sécurisé qui s'appuie sur la solution ZED! est mis à votre disposition. Pour utiliser ZED! :
  - Suivez les instructions d'utilisation indiquées sur la page du questionnaire pour télécharger le conteneur, y ajouter les preuves puis le déposer sur l'espace de dépôt de la preuve;
  - Vous pouvez vous référer au <u>guide d'utilisation du dépôt de</u> preuves avec ZED disponible sur la plateforme.
- Une fois le conteneur chargé, vous pouvez valider la complétion du questionnaire en cliquant sur le bouton « Valider ».

**Parcours** : Mon espace santé / **Démarche** : Référencement sans échange de données **Page** : Fenêtre de finalisation de la démarche Référencement sans échange de données

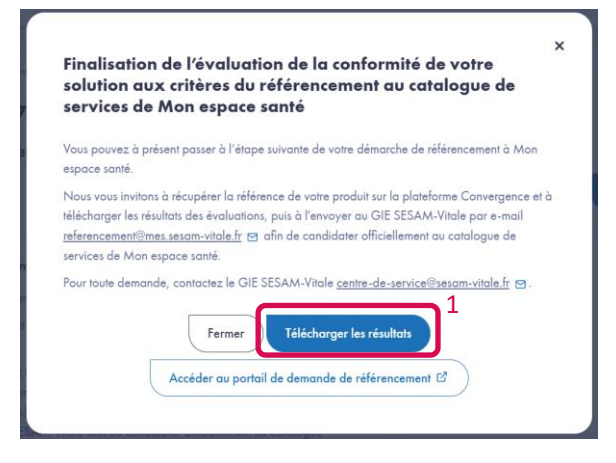

- Une fois les questionnaires de la démarche complétés, une fenêtre s'affiche indiquant que vous avez finalisé la démarche de Référencement sans échange de données.
- Vous pouvez télécharger les résultats (1) et les envoyer au GIE SESAM-Vitale par e-mail (<u>referencement@mes@sesam-vitale.fr</u>) afin de candidater officiellement au catalogue de services de Mon espace santé.
- Vous pouvez également télécharger vos résultats (2) depuis la page de présentation de la démarche en cliquant sur le bouton « Télécharger les résultats ».

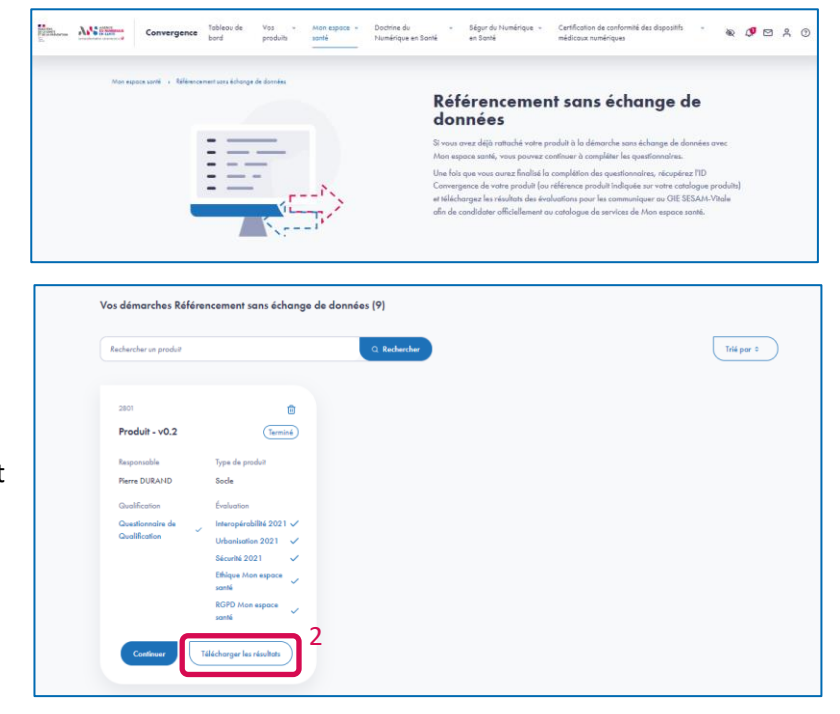

Etape 6

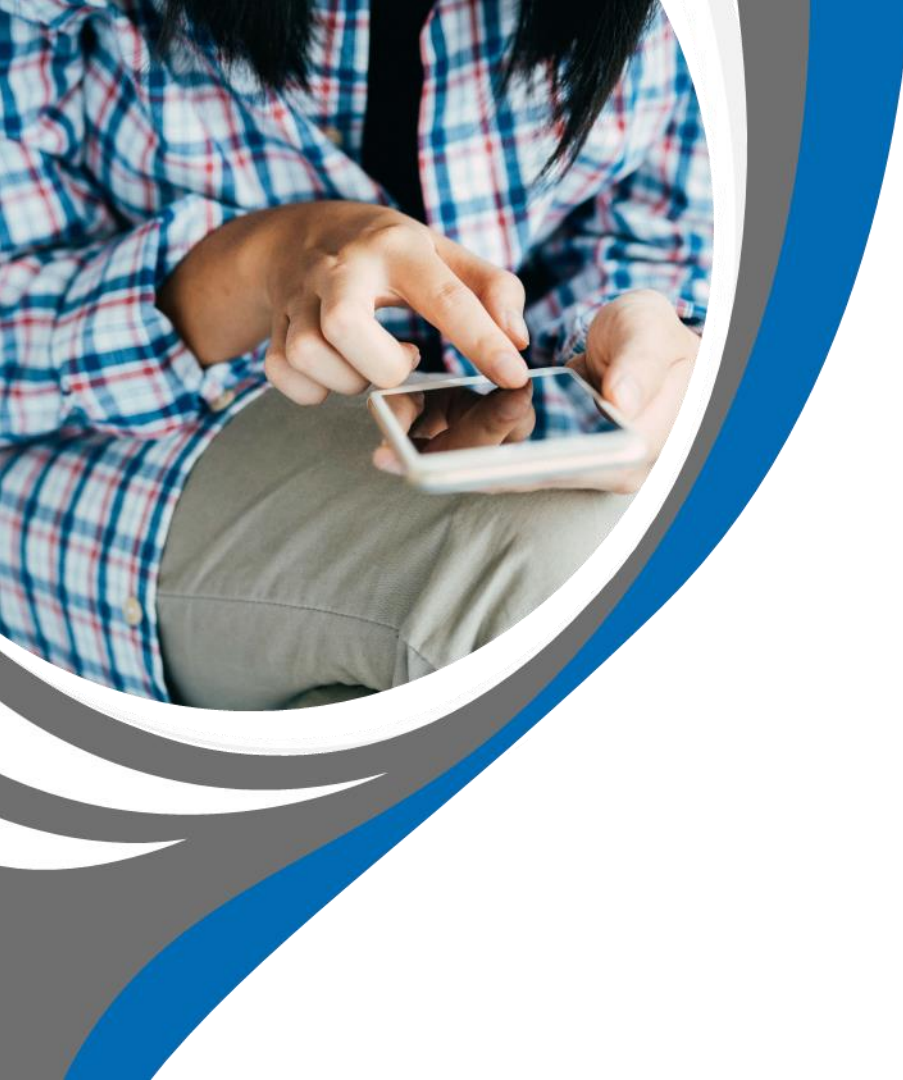

- ▶ Un produit multi OS est un produit qui peut être exécuté sur plusieurs systèmes d'exploitation.
- Afin de faciliter l'identification du produit, nous vous proposons également de respecter la nomenclature suivante : [NomDuProduit] [OS] [Appareil] avec Appareil qui peut prendre pour valeur « Mobile » ou « Site Web » et OS qui peut prendre pour valeur « iOS », « Android ».
- Si vos produits déclinés en différents OS ne sont pas encore rattachés à la démarche « Référencement sans échange de données » ou à la démarche « Référencement avec échange de données » alors vous devez candidater en suivant la démarche « Référencement guidé ». Vous pouvez consulter le <u>guide pas à pas de cette nouvelle démarche</u>.

#### Ensemble des critères potentiellement différents suivant les OS (1/4)

| Questionnaire              | ID                     | Critères                                                                                                    |  |  |  |  |  |
|----------------------------|------------------------|----------------------------------------------------------------------------------------------------|--|--|--|--|--|
|                            | A08.1.1                | Utilisation et enrichissement du CI-SIS                                                                                      |  |  |  |  |  |
|                            | A08.4.1                | Mise en œuvre interopérable du service Partage de Documents de Santé                                                         |  |  |  |  |  |
| Convergence                | A08.4.3                | Mise en œuvre interopérable du service Gestion de Dossiers Patient Partagés                                                  |  |  |  |  |  |
| (Questionnaire             | (Questionnaire A08.4.4 | e en œuvre interopérable du service Cahier de liaison                                                                        |  |  |  |  |  |
| Interopérabilité produits) | A08.4.5                | Mise en œuvre interopérable du service Notification d'événements                                                             |  |  |  |  |  |
|                            | A08.4.6                | Mise en œuvre interopérable du service Gestion d'agendas partagés                                                            |  |  |  |  |  |
|                            | A08.4.7                | Mise en œuvre interopérable du service Accès aux recommandations vaccinales                                                  |  |  |  |  |  |
|                            | A06.2                  | Mise en œuvre de l'INS (consommation de flux et documents avec l'INS, en provenance d'un domaine d'identification différent) |  |  |  |  |  |
| Convergence                | A06.3                  | Mise en œuvre de l'INS (consommation de flux et documents avec l'INS, en provenance du même domaine d'identification)        |  |  |  |  |  |
| Urbanisation produits)     | A08.8.1                | PGSSI-S Imputabilité                                                                                                    |  |  |  |  |  |
|                            | A08.8.2                | PGSSI-S Valeur probante                                                                                                    |  |  |  |  |  |

#### Ensemble des critères potentiellement différents suivant les OS (2/4)

| Questionnaire                        | ID   | Critères                                                                    |
|--------------------------------------|------|-----------------------------------------------------------------------------|
|                                      | 2.02 | Analyse de risques et certification de sécurité                             |
|                                      | 2.03 | Plan d'Assurance Sécurité                                                   |
|                                      | 3.05 | Développement sécurisé                                                      |
|                                      | 3.06 | Protection des développements                                               |
|                                      | 3.10 | Procédures opérationnelles                                                  |
|                                      | 3.13 | Protection des informations (Cryptographie)                                 |
| Convergence                          | 3.14 | Gestions des secrets (clés privées et mots de passe)                        |
|                                      | 3.15 | Chiffrement des supports de stockage                                        |
| (Questionnaire Securite<br>produits) | 3.16 | Connectivité Wifi                                                           |
|                                      | 3.17 | Prise en compte du guide Dispositifs connectés                              |
|                                      | 4.03 | Niveau de garantie de l'identification électronique des patients ou usagers |
|                                      | 7.01 | Réalisation d'audits de code                                                |
|                                      | 7.02 | Recherche de vulnérabilités                                                 |
|                                      | 7.04 | Plan d'actions                                                              |
|                                      | 8.03 | Gestion de l'obsolescence                                                   |
|                                      | 8.05 | Politique de gestion des changements                                        |

#### Ensemble des critères potentiellement différents suivant les OS (3/4)

| Questionnaire         | ID       | Critères                                                                                                    |
|-----------------------|----------|----------------------------------------------------------------------------------------------------|
|                       | QUA.1.5  | SI des données sont générées par le service ALORS le système DOIT documenter et justifier la qualité de la mesure (robustesse contextuelle) dans le milieu ou le contexte d'utilisation                                                                                                    |
|                       | ACC.1.1  | Le système DOIT être développé dans l'intention de n'exclure aucun public (diversité culturelle, handicap, littératie, etc.)                                                                                                    |
|                       | ACC.1.2  | Le système DOIT être intuitif, c'est-à-dire simple d'usage pour tous les publics, facilement compréhensible et ne demandant aucune formation particulière                                                                                                    |
|                       | ACC.1.4  | Le système met à disposition des utilisateurs un service d'aide à l'utilisation du système (aide contextuelle, aide en ligne, manuel utilisateur, tutoriel, didacticiel, e-learning, etc.) afin de favoriser leurs capacités d'apprentissage                                                                                                    |
|                       | ETH.1.1  | Le système DOIT proposer un service identique quels que soient les choix opérés par l'usager concernant le traitement de ses données personnelles                                                                                                    |
|                       | ETH.1.3  | Le système DOIT mettre en oeuvre des mécanismes afin que les utilisateurs soient en capacité de personnaliser l'intensité de leurs<br>interactions avec la solution numérique (ex. paramétrage des notifications)                                                                                                    |
| Convergence (Ethique) | ETH.1.4  | Le système met en oeuvre des mécanismes afin de permettre un consentement « à la carte » au traitement des données,<br>permettant notamment de consentir au traitement servant la finalité première et de ne pas consentir aux traitements servant les<br>finalités secondaires                                                                                                    |
|                       | ETH.1.5  | Le système met en oeuvre des mécanismes afin de permettre l'effacement total des données saisies au cours des premières étapes de l'utilisation du service si l'usager décide de ne pas aller au bout et renonce à l'utilisation du service                                                                                                    |
|                       | ETH.1.8  | Le système met en oeuvre des mécanismes afin de garantir la bonne compréhension par l'usager que certains de ses droits<br>(notamment le droit à l'effacement de ses données, le droit à la portabilité) peuvent être limités selon la base légale du traitement<br>de ses données dans le cadre du service                                                                             |
|                       | ETH.1.9  | SI des données susceptibles de donner lieu à des discriminations (comme la religion, les mœurs, l'orientation ou la vie sexuelle de la personne) sont collectées parce qu'elles sont nécessaires à la production du service ALORS le système met en oeuvre des mécanismes afin de garantir la bonne compréhension par l'utilisateur que l'objectif du recueil n'est pas discriminatoire |
|                       | ETH.1.10 | Le système met en oeuvre des mécanismes afin que l'utilisateur soit en capacité de comprendre les bénéfices et les limites du service et de choisir de l'utiliser de façon éclairée                                                                                                    |

#### Ensemble des critères potentiellement différents suivant les OS (4/4)

| Questionnaire         | ID      | Critères                                                                                                    |
|-----------------------|---------|----------------------------------------------------------------------------------------------------|
|                       | INT.1.1 | SI le service est produit par un traitement algorithmique intégrant une IA ALORS le système DOIT informer l'utilisateur qu'il interagit avec une solution d'IA                                                         |
|                       | INT.1.2 | SI le service est produit par un traitement algorithmique intégrant une IA ALORS le système DOIT documenter et rendre consultable<br>par tous le niveau de performance et les biais algorithmiques de la solution d'IA |
|                       | DEV.1.1 | Le système DOIT être évalué à l'aune de l'impact environnemental de son utilisation au moyen de la méthode d'eco-score fournie<br>par la DNS et l'ANS                                                                  |
| Convergence (Ethique) | DEV.1.3 | Le système met en oeuvre des pratiques de conception responsable afin de réduire l'impact environnemental du service                                                                                                   |
|                       | DEV.1.4 | Le système est accessible en faible débit et à partir d'équipements anciens                                                                                                    |
|                       | DEV.1.5 | Le système retient des choix d'architecture pour l'hébergement de la solution numérique visant à réduire la consommation de ressources et d'énergie                                                                    |
|                       | REG.1.2 | Réalisation d'Analyses de risques                                                                                                    |
|                       | REG.1.3 | Réalisation de l'audit de sécurité                                                                                                    |
|                       | REG.1.4 | Mise en œuvre de la procédure d'homologation                                                                                                    |
|                       | REG.1.5 | Bonnes pratiques de sécurité lors de la conception et du développement de l'application                                                                                                    |
|                       | REG.1.6 | Bonnes pratiques de configuration sécurisée                                                                                                    |

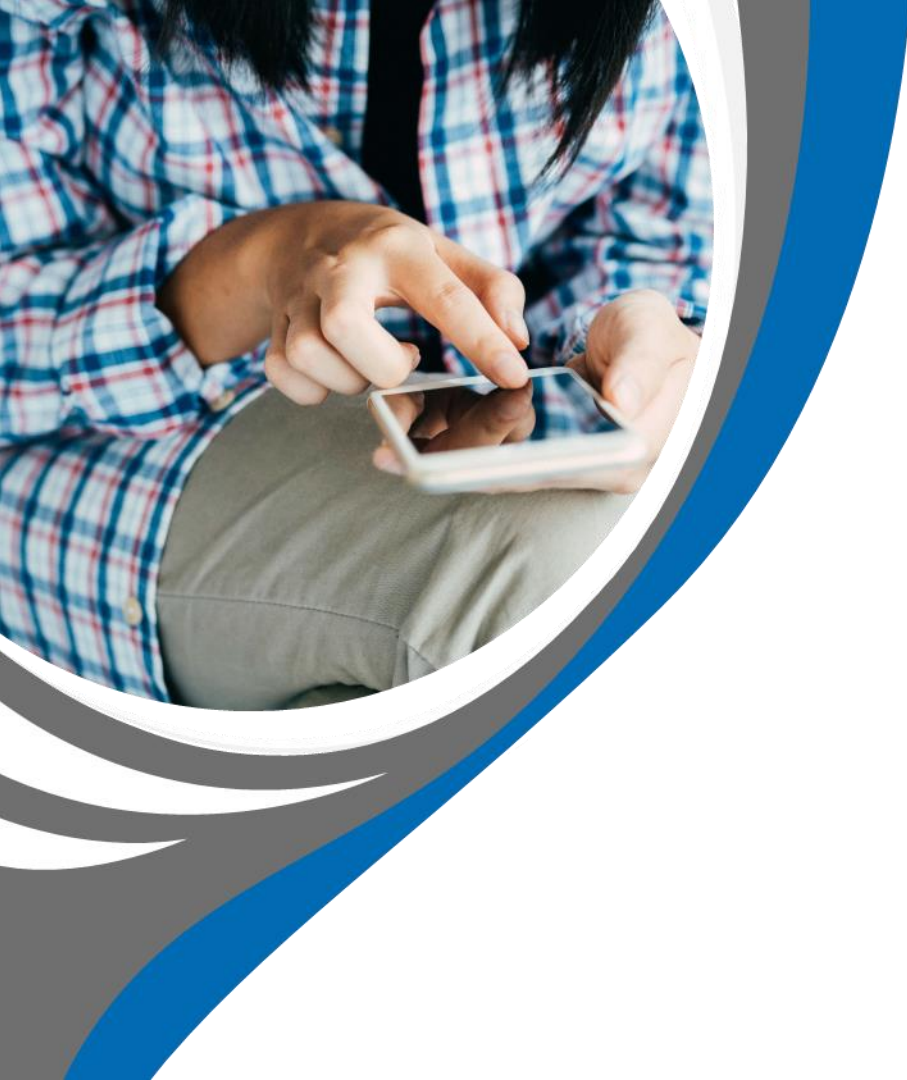

# **Informations diverses**

#### Possibilité de préremplir les critères des questionnaires

**Parcours** : Mon espace santé / **Démarche** : Référencement sans échange de données **Page** : Evaluation du produit sur le questionnaire Interopérabilité

| Questionn | re d'évaluation : Interopérabilité 2021                                                                                                    |
|-----------|----------------------------------------------------------------------------------------------------|
|           |                                                                                                    |
|           | Add3.1. Consendent produces area dictors 31 0     (type)       Charles     Statement integrate have being and exclusion dictor 2010 participants are price dictors area integrate in 0.0 Like trapped integrate dictors.                                                                                                    |
|           | <ul> <li>Answer drivene minimum regule pour ratio démocrée</li> <li>Silectionez le nitres de mitre de de contre produit en indiquez apor en articles et est pas explicable.</li> </ul>                                                                                                    |
|           | Hansament         Is an infranço far yan soverşar le C 533 (ar. DECM) in la yanda in telengi yan see         0           Hansament         Di sahar î şira dabar îngeşti sahardi.         0                                                                                                    |
|           | Manual kale kale. It is menation and where 10 at the data service sub-specialized false false to C CD (see                                                                                                    |
|           | Meanant Kalah<br>ta consensito and character and character and character and character and character and character and character<br>and character and character and character and character and character and character and character and<br>and character and character and character and character and character and character and character and character<br>and character and character and char |
|           | Multi-Ministry many methods and the state of the state of         |
|           | Naturali four:<br>In concentration of the set of the set        |
|           | Connektyw:                                                                                                    |
|           |                                                                                                    |

- Pour les questionnaires « Interopérabilité »
   « Urbanisation » et « Sécurité », il est possible de répondre aux critères avec les réponses d'un produit option (sans avoir dupliqué le produit).
- Un produit option est une solution, un service ou un dispositif commercialisé par une entreprise du numérique en santé, qui répond aux besoins d'extension du périmètre fonctionnel du ou des produits socle auxquels il s'ajoute.
- Vous pouvez sélectionner le produit option qui prend en charge la réponse au critère dans la liste déroulante.

**NB** : Le questionnaire du produit option doit être validé pour que le produit option s'affiche dans la liste.

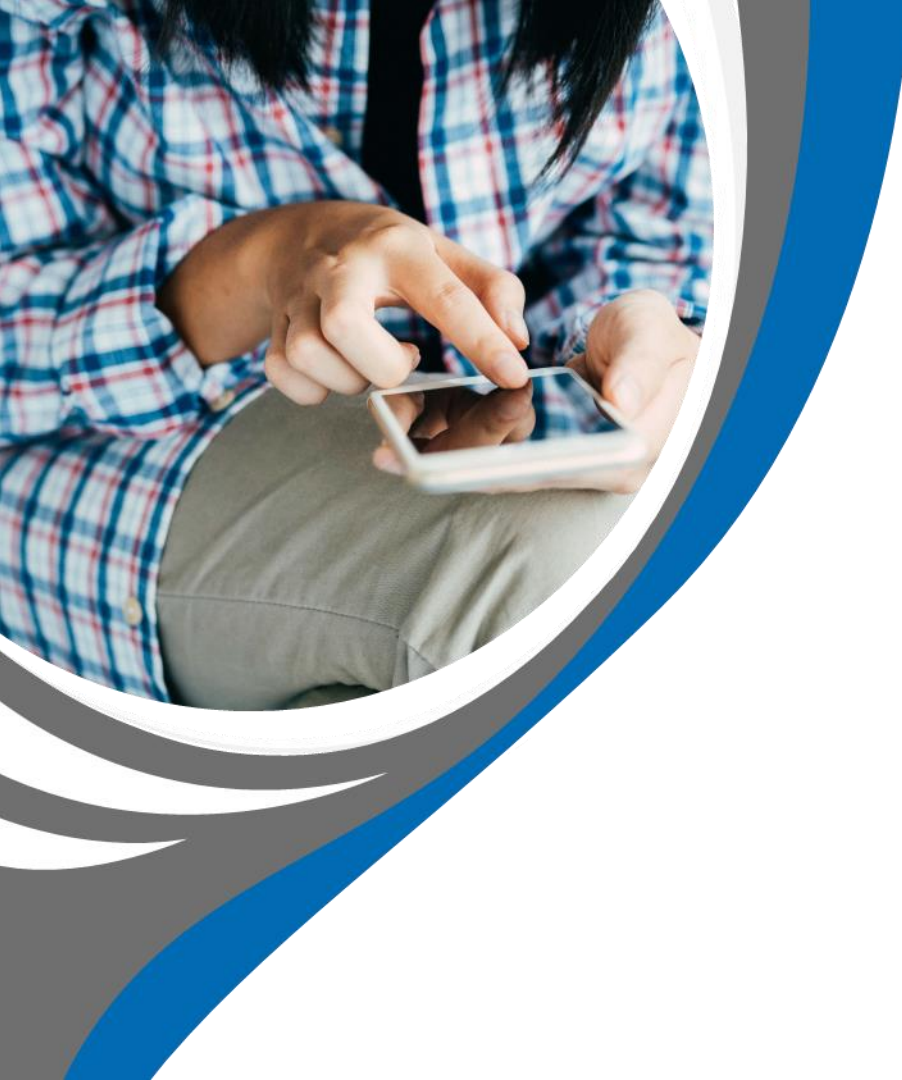

### **Eco-score**

#### Accès à l'outil de calcul de l'éco-score

- Le service Eco-score permet de calculer l'empreinte environnementale de votre application sur la base d'un parcours illustratif des usages qui pourraient en être faits. Pour utiliser le service et calculer l'éco-score, il est préférable d'avoir un profil technique (être à l'aise avec le développement d'applications ou l'automatisation de tests).
- ► Le service est disponible sous le lien suivant : https://ecoscore-appli.esante.gouv.fr/. Vous pouvez demander un compte utilisateur en utilisant la messagerie instantanée accessible en bas à droite de la page d'accueil du service Eco-score.

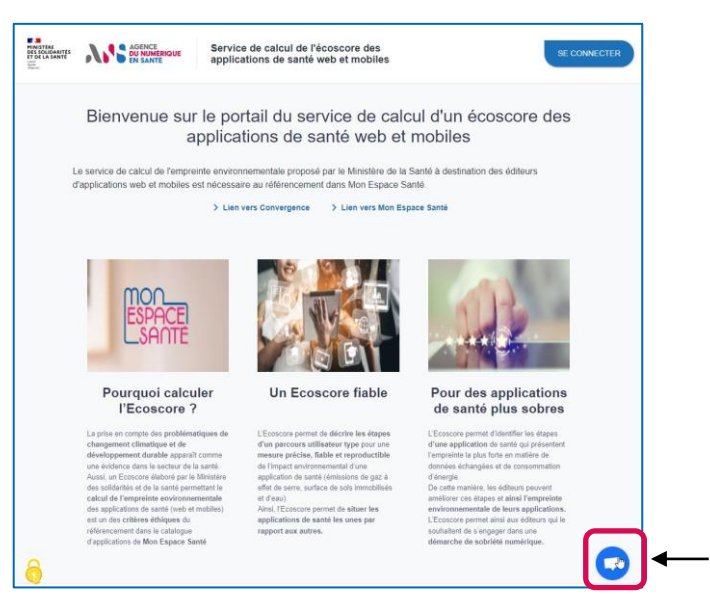

Accès à la messagerie instantanée pour demander un compte sur Ecoscore AGENCE DU NUMÉRIQUE EN SANTÉ

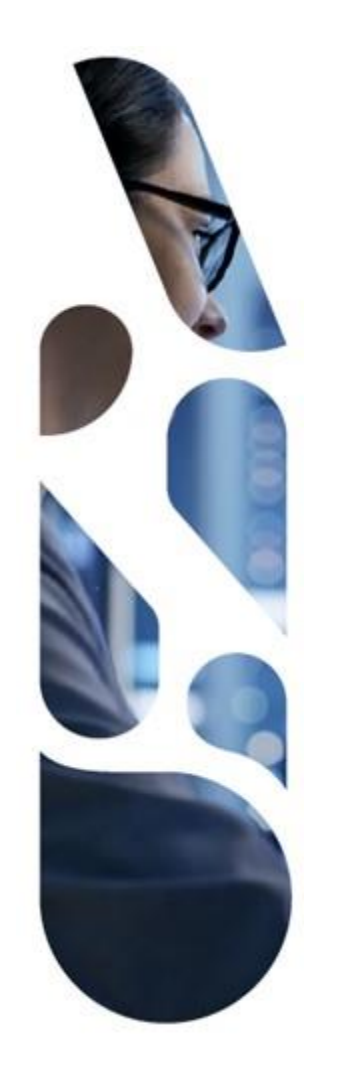

### esante.gouv.fr

Le portail pour accéder à l'ensemble des services et produits de l'agence du numérique en santé et s'informer sur l'actualité de la e-santé.

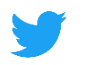

@esante\_gouv.fr

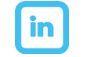

linkedin.com/company/asip-sante